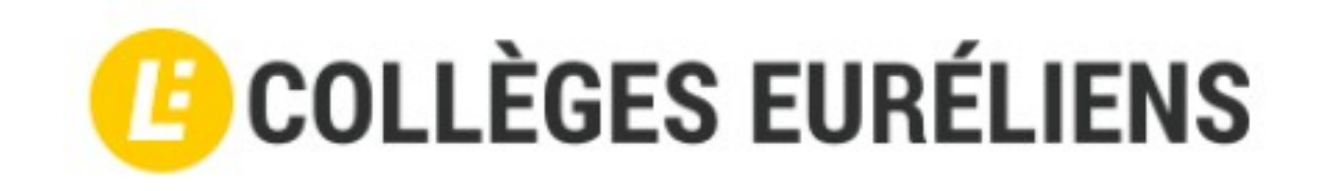

# Activation des comptes E.N.T. (Élèves)

### Les informations de connexion

Munissez-vous des informations de connexions remises par le collège.

| 28/05/2020                                                                                                    |
|----------------------------------------------------------------------------------------------------|
| Bonjour                                                                                                    |
| Veuillez trouver ci-dessous vos informations de connexion pour accéder aux services en ligne de<br>l'Éducation nationale. Vous disposez d'un délai de 3 mois pour l'activation de votre compte. Au-<br>delà, le compte sera supprimé et vous devrez reprendre contact avec l'établissement pour en<br>créer un nouveau. |
| En cas de problème, veuillez contacter l'établissement.                                                                                                    |
| Vos identifiants sont :                                                                                                    |
|                                                                                                    |
| Identifiant :<br>Mot de passe * :<br>* Mot de passe provisoire, a modifier lors de la première connexion                                                                                                    |
| Cordialement,<br>L'administrateur des services en ligne                                                                                                    |
|                                                                                                    |

## L'E.N.T des collèges d'Eure et Loir

### Connectez-vous (en haut à droite) au site Www.colleges-eureliens.fr

| (B) COLLÈGES EURÉLIENS                                                                                                    | ➡) Se connecter |
|----------------------------------------------------------------------------------------------------|-----------------|
| Édito                                                                                                    |                 |
| <ul> <li>Après avoir achevé un programme ambitieux de modernisation des systèmes informatiques des collèges, le Département, conscient des évolutions pédagogiques, œurve à la mise en place d'outils numérique éducatif.</li> <li>Après avoir achevé un programme ambitieux de modernisation des systèmes informatiques des collèges, le Département, conscient des évolutions pédagogiques, œurve à la mise en place d'outils numériques désormais essentiels dans les collèges d'aujourd'hui et de demain.</li> <li>Ainsi, le Conseil départemental d'Eur-et-Loir a fait le choix de déployer, dès mars 2021, un Environnement Numérique de Travail (ENT) nommé « Collèges euréliens ».</li> <li>Cette plateforme numérique, qui accompagne les élèves, du collège au lycée, offre un grand nombre d'applications. Les outils proposés vont de la visio-conférence aux espaces de stockage partagés en passant par les supports de diffusion des vidéos augmentées, la suite bureautique OnlyOffice, la prise collaborative de notes, les espaces Moodle de cours en ligne, le médiacentre ou encore les espaces dédiés aux ressources vie scolaire comme Pronote</li> <li>Le Département prépare l'avenir de milliers de collégiens. Il se doit donc de leur apporter les melleures conditions d'apprentissage en partenariat avec les collèges. La mise à disposition de cette plateforme en est pleinement l'illustration.</li> <li>A loccasion de cette nouvelle rentrée, je suis persuadé que ce nouvel outil sera d'une grande utilité tout au long de la scolarité des euréliennes et uéliens et j'encourage chacun à se connecter régulièrement !</li> </ul> |                 |
| Christophe Le Dorven,<br>Président du Conseil départemental d'Eure-et-Loir                                                                                                    |                 |

### Choisir l'accès «Élève Educonnect»

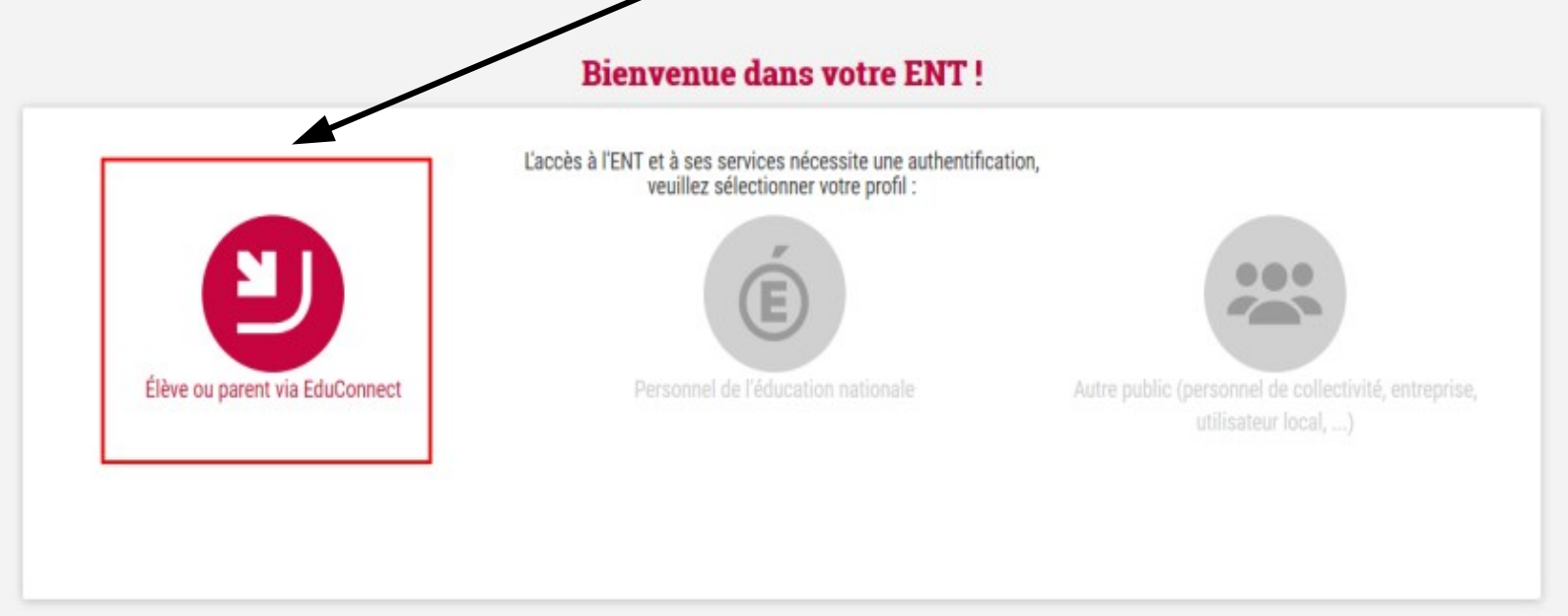

### Saisir l'identifiant et le mot de passe

#### 28/05/2020

#### Bonjour

Veuillez trouver ci-dessous vos informations de connexion pour accéder aux services en ligne de l'Éducation nationale. Vous disposez d'un délai de 3 mois pour l'activation de votre compte. Audelà, le compte sera supprimé et vous devrez reprendre contact avec l'établissement pour en créer un nouveau.

En cas de problème, veuillez contacter l'établissement.

Vos identifiants sont :

Identifiant : Mot de passe \* : \* Mot de passe provisoire, à modifier lers de la première connexion

Cordialement, L'administrateur des services en ligne MINISTÈRE DE L'ÉDUCATION NATIONALE, DE LA JEUNESSE ET DES SPORTS Jatei

ÉduConnect
 Un compte unique pour les services numériques
 des écoles et des établissements

#### Le compte ÉduConnect peut donner accès : • aux démarches en ligne, comme la fiche de renseignements, la demande de bourse, et; • à l'espace numérique de travail (ENT) ; • au livret scolaire.

Représentant légal

Élève

# Cliquer sur « Gérer mon compte »

| 📕 ÉduConnect                                                                                                    |                                           | ← Changer de prof      |  |
|----------------------------------------------------------------------------------------------------|-------------------------------------------|------------------------|--|
|                                                                                                    | 9 9 films                                 |                        |  |
| Le compte ÉduConnect peut                                                                                       | A D Fleve                                 |                        |  |
| <ul> <li>donner accès :</li> <li>à l'espace numérique de travail (ENT) ;</li> <li>au livret scolaire</li> </ul> | Je me connecte avec mon compte ÉduConnect |                        |  |
|                                                                                                    | Identifiant                               | Identifiant oublié? →  |  |
|                                                                                                    | Identifiant au format p.nomX              | X                      |  |
|                                                                                                    | Mot de passe                              | Mot de passe oublié? → |  |
|                                                                                                    |                                           | ©                      |  |
|                                                                                                    | Se                                        | connecter              |  |

### Personnaliser votre mot de passe.

| EduConnect                                                                                      |                                             |
|-------------------------------------------------------------------------------------------------|---------------------------------------------|
| Élève                                                                                           |                                             |
| ctivation du compte                                                                             |                                             |
|                                                                                                 |                                             |
| Je choisis mon nouveau mot de passe                                                             |                                             |
| <b>Je choisis mon nouveau mot de pa</b> ss <b>e</b><br>Mot de passe                             | Aide à la création de mot de passe sécurisé |
| Je choisis mon nouveau mot de passe                                                             | Aide à la création de mot de passe sé       |
| e <b>choisis mon nouveau mot de passe</b><br>ot de passe<br>anfirmation du nouveau mot de passe | Aide à la création de mot de passe sécurisé |

#### **Attention !**

Le mot de passe doit comporter au moins ...

- 8 caractères
- 1 minuscule
- 1 caractère spécial (!?@#\$(){}[]\_&=+- %°\*<>£µ/.:;)
- 1 chiffre

L'adresse mail permet de récupérer le mot de passe en cas d'oubli.

### **Confirmer votre identité**

#### ÉduConnect

| Je com                                       | irme mon identité                                                                                                    |
|----------------------------------------------|----------------------------------------------------------------------------------------------------|
| Prénoi                                       | n NOM                                                                                                    |
| Né le                                        |                                                                                                    |
| JJ                                           | MM AAAA                                                                                                    |
| <b>Je rens</b><br>Indiquez, s<br>en cas d'ou | eigne une adresse mail (facultative)<br>vous le souhaitez, une adresse mail valide pour pouvoir récupérer votre identifiant ÉduConnect ou votre mot de passe<br>bli. |
|                                              |                                                                                                    |

### Votre compte est activé !

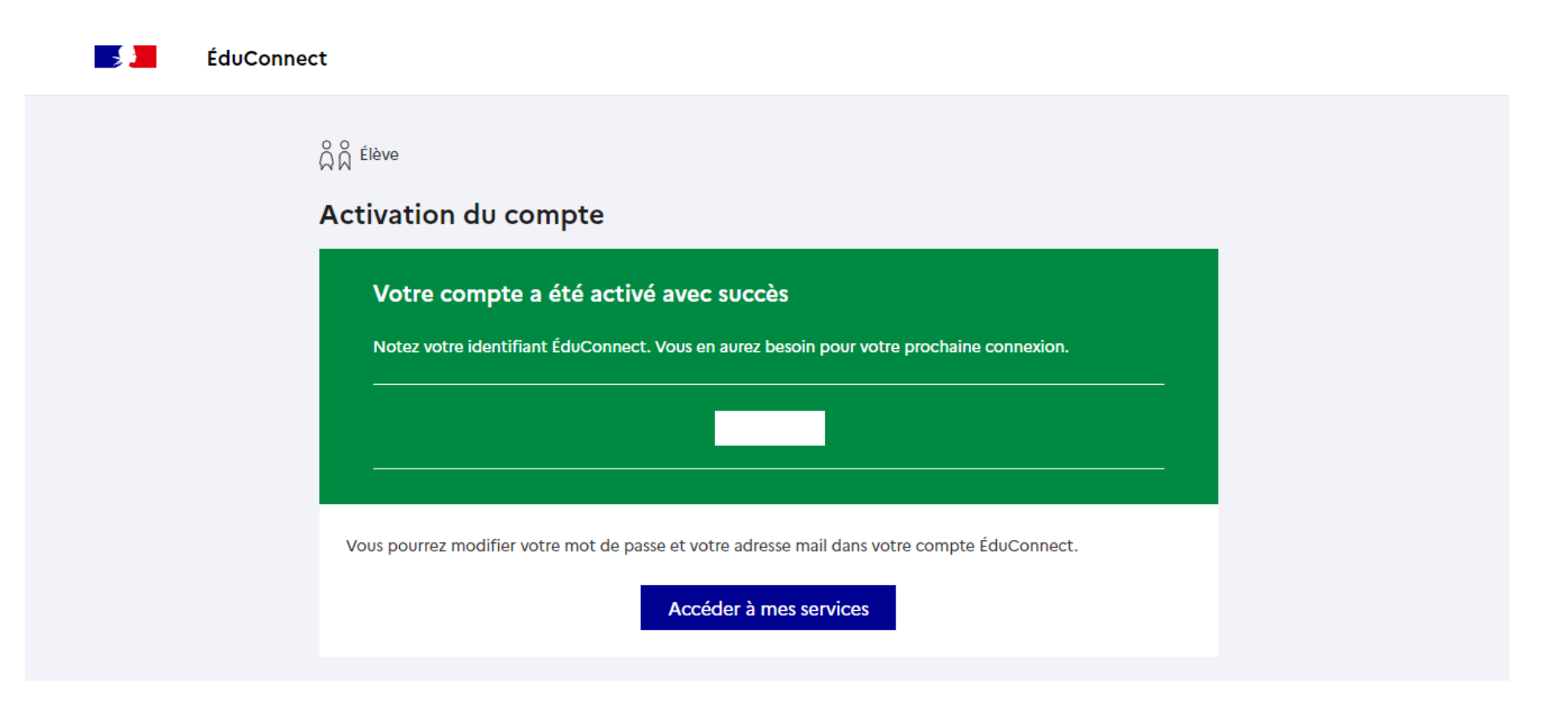

### **Bienvenue sur l'E.N.T.**

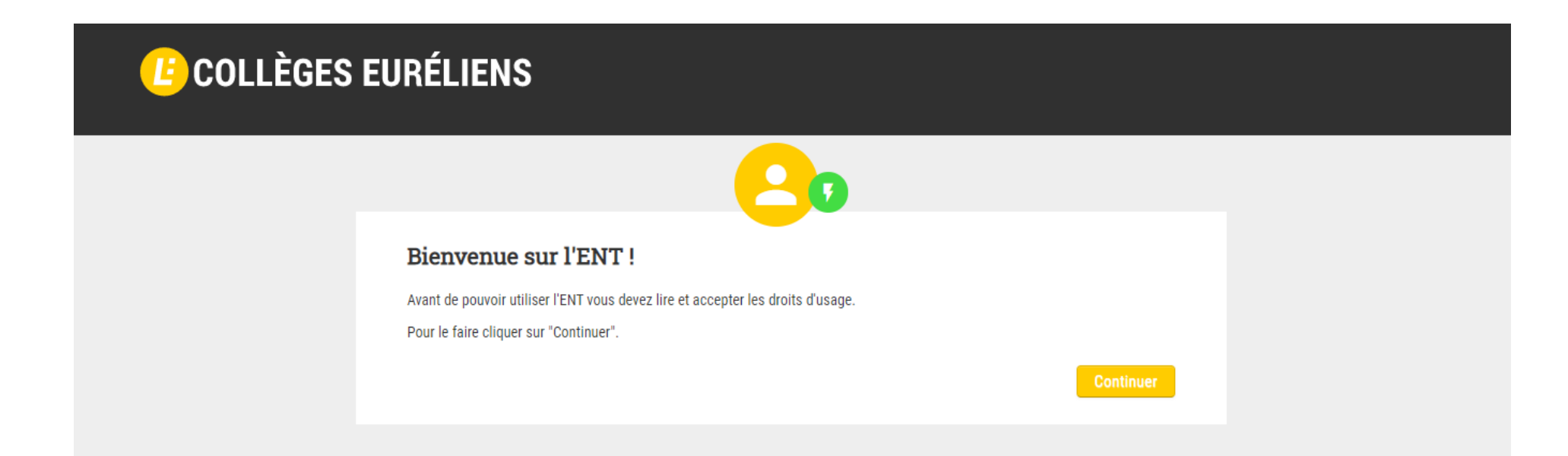

## Accepter les conditions générales de l'E.N.T.

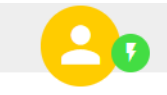

#### Conditions Générales d'Utilisation

Merci de lire et d'accepter les Conditions Générales d'Utilisation (CGU). Ces règles sont destinées à encadrer l'utilisation de l'ENT, le tout dans le respect des droits de chacun. L'acceptation de ces règles vous engage à les respecter !

#### Conditions générales d'utilisation de Collèges Euréliens

#### Présentation de Collèges Euréliens

Collèges Euréliens est un espace numérique de travail (ENT). Ce terme désigne un ensemble de services et de ressources accessibles à tout membre de la communauté éducative, par une entrée unique et sécurisée.

Les services et ressources ainsi disponibles dépendent du profil – élève, enseignant, parent, personnel administratif, autre – de l'utilisateur.

Mis en œuvre par le conseil départemental d'Eure-et-Loir, Collèges Euréliens est mis à disposition des utilisateurs, par l'établissement, dans le cadre d'activités scolaires, à l'intérieur ou à l'extérieur de l'établissement, par le biais de tout appareil disposant d'un navigateur web et d'une connexion à Internet.

#### Présentation des conditions générales d'utilisation

Le présent document, nommé « condition générales d'utilisation » (CGU) regroupe et décrit l'ensemble des droits et obligations que les responsables de l'ENT et tout utilisateur de ce dernier s'engagent à respecter. Tout utilisateur sera invité, lors de sa première connexion à accepter ces CGU, ce qui implique le respect de celles-ci lors de toute connexion ultérieure.

L'utilisateur s'engage à utiliser l'ENT conformément aux présentes CGU et aux lois en vigueur. Dans le cas contraire, l'utilisateur s'expose à une suspension de l'accès aux services de l'ENT et pourra également faire l'objet de sanctions disciplinaires ou de poursuites pénales.

□ J'ai lu et j'accepte les Conditions Générales d'Utilisation décrites ci-dessus.

Continue

# Adresse de messagerie (facultatif)

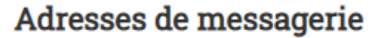

L'ENT vous a attribué automatiquement une adresse électronique correspondant à votre nom.prénom (suivi d'un numéro lorsqu'il y a des homonymes). Elle est uniquement utilisée dans la cadre de l'ENT et ne peut pas être utilisée pour des cummunications externes.

Votre adresse ENT est la suivante :

Ci\_.....@colleges-eureliens.fr

Vous avez la possibilité de définir une adresse que vous utilisez tous les jours à l'extérieur de l'ENT. Si vous le souhaitez, Les messages internes ENT peuvent aussi être redirigés sur cette adresse .

Adresse électronique externe

Confirmation de l'adresse électronique externe

□ Rediriger mes messages internes ENT vers cette adresse de méssagerie.

Continuer

### Activation du compte de l'E.N.T.

# **COLLÈGES EURÉLIENS** Compte activé ! Félicitations ! Votre compte ENT est maintenant actif. Pour activer votre compte il a fallu vous déconnecter de l'ENT. A @colleges-eureliens.fr